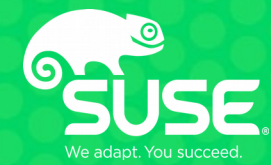

# **New SMB3 features in Wireshark**

POSIX extensions, decryption and wireshark-based tools

Aurélien Aptel <aaptel@suse.com> SUSE

## Who am I

- Aurélien Aptel
- Employed by SUSE Linux from Nuremberg, Germany
- Samba team member
- Work on open source SMB-related things
  - cifs.ko: the Linux SMB kernel client to mount remote shares
  - Samba: userspace client and server implementation for Linux
  - Wireshark: this talk :)
  - ...

## Wireshark: what is it?

- Network sniffer and analyzer
- Open Source (GNU GPLv2)
- Available on most platforms (Windows, Mac, Linux and other unixes)
- http://wireshark.org

# WIRESHARK

## **Network sniffer?**

- Traditional solution (unix): tcpdump
  - Simple command line tool for simple environment (embedded?)

tcpdump -s 0 -w trace.pcap port 445

- Captures network traffic to trace.pcap file
- No size limit for the packets
- Load trace in wireshark
- Wireshark can also capture
  - Same capture filters (!= display filters)
    - tcpdump, WinDump, Analyzer, ... programs using libpcap/WinPcap library
  - But many display filters!
  - Personal choice capture everything, filter later.
  - Display filter: smb||smb2||dns||krb4

## **Network sniffer?**

• Windows 7/2008 and above

netsh trace start persistent=yes capture=yes tracefile=c:\temp\
mytrace.etl

netsh trace stop

- Open in netmon (https://www.microsoft.com/en-us/download/4865)
- Save as pcap

...

• "persistent=yes" makes it work across reboot

## • Sample trace

|     | 🚄 🖈 smbtest.pcapng v 🔨 😒 |                |          |                      |                      |                          |                |             |         |              | $\sim \otimes$ |             |              |   |
|-----|--------------------------|----------------|----------|----------------------|----------------------|--------------------------|----------------|-------------|---------|--------------|----------------|-------------|--------------|---|
| Fil | e Edit                   | View           | Go       | Capture A            | Analyze              | Statistics               | Telephon       | y Wirel     | ess To  | ols Help     |                |             |              |   |
|     |                          | 6              |          |                      | <b>(</b>             | ۹ <                      | > >·           | K >         |         |              |                | ) (         |              |   |
|     | Apply a                  | display filte  | r <(     | Ctrl-/>              |                      |                          |                |             |         |              |                | →           | Expression.  | + |
| No  | ).                       | Time           |          | Source               |                      | Destinati                | on             | Protoc      | Lengtl  | Info         |                |             |              |   |
| ×.  | 1 0                      | 9.000000       | 00       | 192.168.2            | .105                 | 192.168                  | 2.107          | TCP         | 74      | 56664 → 445  | [SYN] Se       | q=0 Win=292 | 200 Len=0 MS |   |
| Т   |                          | 0.0018042      | 33       | 192.168.2            | .107                 | 192.168                  | 2.105          | тср         | 74      | 445 → 56664  | [SYN, AC       | K] Seq=0 Ad | ck=1 Win=819 |   |
|     | 3 (                      | 0.0018305      | 17       | 192.168.2            | .105                 | 192.168                  | 2.107          | тср         | 66      | 56664 → 445  | [ACK] Se       | q=1 Ack=1 W | Vin=29312 Le |   |
|     | 4 0                      | 0.0019306      | 26       | 192.168.2            | .105                 | 192.168                  | 2.107          | SMB         | 282     | Negotiate P  | rotocol R      | equest      |              |   |
|     | 5 0                      | 0.0026826      | 83       | 192.168.2            | .107                 | 192.168                  | 2.105          | SMB2        | 240     | Negotiate P  | rotocol R      | esponse     |              |   |
|     | 6 0                      | 0.0026984      | 22       | 192.168.2            | .105                 | 192.168                  | 2.107          | TCP         | 66      | 56664 → 445  | [ACK] Se       | q=217 Ack=1 | 175 Win=3033 |   |
|     | 70                       | 9.0027517      | 33       | 192.168.2            | .105                 | 192.168                  | 2.107          | SMB2        | 174     | Negotiate P  | rotocol R      | equest      |              |   |
|     | 8 0                      | 0.0032500      | 73       | 192.168.2            | .107                 | 192.168                  | 2.105          | SMB2        | 240     | Negotiate P  | rotocol R      | esponse     |              |   |
|     | 9 (                      | 0.0044510      | 75       | 192.168.2            | .105                 | 192.168                  | 2.107          | SMB2        | 232     | Session Set  | up Reques      | t, NTLMSSP_ | NEGOTIATE    |   |
|     | 10 0                     | 0.0053869      | 85       | 192.168.2            | .107                 | 192.168                  | 2.105          | SMB2        | 413     | Session Set  | up Respon      | se, Error:  | STATUS_MORE  |   |
|     | 11 (                     | 0.0055759      | 20       | 192.168.2            | .105                 | 192.168                  | 2.107          | SMB2        | 702     | Session Set  | un Reques      | t. NTLMSSP  | AUTH. User:  |   |
| 5-  | Frame 2                  | 2: 74 byt      | es o     | n wire (59           | 2 bits),             | . 74 bytes               | captur         | ed (592     | bits)   | on interfac  | e 0            |             |              |   |
| >-  | Etherne                  | ,<br>et II, Sr | c: R     | ealtekU_fe           | :30:b5 (             | (52:54:00:               | fe:30:b        | 5), Dst:    | LcfcH   | lefe_f3:c3:9 | 5 (68:f7:2     | 28:f3:c3:95 | 5)           |   |
| >-  | Interne                  | et Protoc      | ol V     | ersion 4,            | Src: 192             | 2.168.2.10               | 7, Dst:        | 192.168     | 8.2.105 | _            |                |             |              |   |
| >-  | Transm:                  | ission Co      | ntro     | l Protocol           | , Src Po             | ort: 445,                | Dst Por        | t: 56664    | , Seq:  | 0, Ack: 1,   | Len: 0         |             |              |   |
|     |                          |                |          |                      |                      |                          |                |             |         |              |                |             |              |   |
|     | 0.0 68                   | f7 28 f3       | 1 63     | 95 52 54             | 00 fe 30             | 9 b5 68 66               | 45 00          | h · ( · · · | RT A    | )F.          |                |             |              |   |
| 00  | 10 00                    | 3c 15 4e       | 40       | 00 80 06             | 5f 49 c0             | 9 a8 02 6b               | c0 a8          | < N@        | I       | ··k··        |                |             |              |   |
| 00  | 20 02                    | 69 01 bd       | dd<br>00 | 58 a7 4e<br>00 02 04 | 18 d5 20<br>05 b4 01 | 9 57 5d 7d<br>1 03 03 08 | a0 12<br>04 02 | ·i···)      | (·N ··  | W]}··        |                |             |              |   |

0040 08 0a 03 4b ec b9 7d d9 4b 50 ····K··}· KP

## Filter expression

• Sample trace

smb||smb2||dns||krb4

| No. | Time        | Source        | Destination   | Protoc | Lengtl Info                                                  |  |
|-----|-------------|---------------|---------------|--------|--------------------------------------------------------------|--|
| 4   | 0.001930626 | 192.168.2.105 | 192.168.2.107 | SMB    | 282 Negotiate Protocol Request                               |  |
| 5   | 0.002682683 | 192.168.2.107 | 192.168.2.105 | SMB2   | 240 Negotiate Protocol Response                              |  |
| 7   | 0.002751733 | 192.168.2.105 | 192.168.2.107 | SMB2   | 174 Negotiate Protocol Request                               |  |
| 8   | 0.003250073 | 192.168.2.107 | 192.168.2.105 | SMB2   | 240 Negotiate Protocol Response                              |  |
| 9   | 0.004451075 | 192.168.2.105 | 192.168.2.107 | SMB2   | 232 Session Setup Request, NTLMSSP_NEGOTIATE                 |  |
| 10  | 0.005386985 | 192.168.2.107 | 192.168.2.105 | SMB2   | 413 Session Setup Response, Error: STATUS_MORE_PROCESSING_RE |  |
| 11  | 0.005575920 | 192.168.2.105 | 192.168.2.107 | SMB2   | 702 Session Setup Request, NTLMSSP_AUTH, User: WORKGROUP\adm |  |
| 12  | 0.006856115 | 192.168.2.107 | 192.168.2.105 | SMB2   | 171 Session Setup Response                                   |  |
| 13  | 0.006983478 | 192.168.2.105 | 192.168.2.107 | SMB2   | 182 Tree Connect Request Tree: \\192.168.2.107\IPC\$         |  |
| 14  | 0.007593926 | 192.168.2.107 | 192.168.2.105 | SMB2   | 150 Tree Connect Response                                    |  |
| 15  | 0.007650402 | 192.168.2.105 | 192.168.2.107 | SMB2   | 218 Toctl Request ESCTL VALIDATE NEGOTIATE INFO              |  |

>-Frame 4: 282 bytes on wire (2256 bits), 282 bytes captured (2256 bits) on interface 0

>-Ethernet II, Src: LcfcHefe\_f3:c3:95 (68:f7:28:f3:c3:95), Dst: RealtekU\_fe:30:b5 (52:54:00:fe:30:b5)

>-Internet Protocol Version 4, Src: 192.168.2.105, Dst: 192.168.2.107

>-Transmission Control Protocol, Src Port: 56664, Dst Port: 445, Seq: 1, Ack: 1, Len: 216

>-NetBIOS Session Service

>-SMB (Server Message Block Protocol)

RT··O·h· (····E· 0000 52 54 00 fe 30 b5 68 f7 28 f3 c3 95 08 00 45 00 0010 01 0c 32 ed 40 00 40 06 80 da c0 a8 02 69 c0 a8 · · 2 · @ · @ · · · · · · i · · ·k·X·· W ]}·N···· 0020 02 6b dd 58 01 bd 20 57 5d 7d a7 4e 18 d6 80 18 0030 00 e5 87 23 00 00 01 01 08 0a 7d d9 4b 52 03 4b ···#··· ··}·KR·K 0040 ec b9 00 00 00 d4 ff 53 4d 42 72 00 00 00 18 · · · · · · · S MBr · · · · 0060 fe ff 00 00 00 00 00 b1 00 02 50 43 20 4e 45 54 ···· PC NET 0070 57 4f 52 4b 20 50 52 4f 47 52 41 4d 20 31 2e 30 WORK PRO GRAM 1.0  $\times \rightarrow$ 

Expression...

#### • Sample trace

| smb  smb2  dns  krb4 Expression + |             |                       |                       |        |        |                                                          |  |  |  |
|-----------------------------------|-------------|-----------------------|-----------------------|--------|--------|----------------------------------------------------------|--|--|--|
| No.                               | Time        | Source                | Destination           | Protoc | Lengtl | Info                                                     |  |  |  |
| 4                                 | 0.001930626 | 192.168.2.105         | 192.168.2.107         | SMB    | 282    | Negotiate Protocol Request                               |  |  |  |
| 5                                 | 0.002682683 | 192.168.2.107         | 192.168.2.105         | SMB2   | 240    | Negotiate Protocol Response                              |  |  |  |
| 7                                 | 0.002751733 | 192.168.2.105         | 192.168.2.107         | SMB2   | 174    | Negotiate Protocol Request                               |  |  |  |
| 8                                 | 0.003250073 | 192.1 2 3 7 K C       | 192.168.2.105         | SMB2   | 240    | Negotiate Protocol Response                              |  |  |  |
| 9                                 | 0.004451075 | 192.168.2.105         | 192.168.2.107         | SMB2   | 232    | Session Setup Request, NTLMSSP_NEGOTIATE                 |  |  |  |
| 10                                | 0.005386985 | 192.1 <b>S.2:07 M</b> | <b>apr. 105</b> . 105 | SMB2   |        | Session Setup Response, Error: STATUS_MORE_PROCESSING_RE |  |  |  |
| 11                                | 0.005575920 | 192.168.2.105         | 192.168.2.107         | SMB2   | 702    | Session Setup Request, NTLMSSP_AUTH, User: WORKGROUP\adm |  |  |  |
| 12                                | 0.006856115 | 192.168.2.107         | 192.168.2.105         | SMB2   | 171    | Session Setup Response                                   |  |  |  |
| 13                                | 0.006983478 | 192.168.2.105         | 192.168.2.107         | SMB2   | 182    | Tree Connect Request Tree: \\192.168.2.107\IPC\$         |  |  |  |
| 14                                | 0.007593926 | 192.168.2.107         | 192.168.2.105         | SMB2   | 150    | Tree Connect Response                                    |  |  |  |
| 15                                | 0.007650402 | 192.168.2.105         | 192.168.2.107         | SMB2   | 218    | Toctl Request ESCTL VALIDATE NEGOTIATE INFO              |  |  |  |
|                                   |             |                       |                       |        |        |                                                          |  |  |  |

>-Frame 4: 282 bytes on wire (2256 bits), 282 bytes captured (2256 bits) on interface 0

>-Ethernet II, Src: LcfcHefe\_f3:c3:95 (68:f7:28:f3:c3:95), Dst: RealtekU\_fe:30:b5 (52:54:00:fe:30:b5)

>-Internet Protocol Version 4, Src: 192.168.2.105, Dst: 192.168.2.107

>-Transmission Control Protocol, Src Port: 56664, Dst Port: 445, Seq: 1, Ack: 1, Len: 216

>-NetBIOS Session Service

>-SMB (Server Message Block Protocol)

## • Sample trace

|   | smb      | smb2  dns  krb4                  |                                        |                                        |                        | Expression                                                   | + |
|---|----------|----------------------------------|----------------------------------------|----------------------------------------|------------------------|--------------------------------------------------------------|---|
|   | No.      | Time                             | Source                                 | Destination                            | Protoc Le              | engtl Info                                                   | 1 |
|   | 4        | 0.001930626                      | 192.168.2.105                          | 192.168.2.107                          | SMB                    | 282 Negotiate Protocol Request                               |   |
|   | 5        | 5 0.002682683                    | 192.168.2.107                          | 192.168.2.105                          | SMB2                   | 240 Negotiate Protocol Response                              |   |
|   | 7        | 7 0.002751733                    | 192.168.2.105                          | 192.168.2.107                          | SMB2                   | 174 Negotiate Protocol Request                               |   |
|   | 8        | 3 0.003250073                    | 192.168.2.107                          | 192.168.2.105                          | SMB2                   | 240 Negotiate Protocol Response                              |   |
|   | g        | 0.004451075                      | 192.168.2.105                          | 192.168.2.107                          | SMB2                   | 232 Session Setup Request, NTLMSSP_NEGOTIATE                 |   |
|   | 10       | 0.005386985                      | 192.168.2.107                          | 192.168.2.105                          | SMB2                   | 413 Session Setup Response, Error: STATUS_MORE_PROCESSING_RE |   |
|   | 11       | L 0.005575920                    | 192.168.2.105                          | 192.168.2.107                          | SMB2                   | 702 Session Setup Request, NTLMSSP_AUTH, User: WORKGROUP\adm |   |
|   | 12       | 2 0.006856115                    | 192.168.2.107                          | 192.168.2.105                          | SMB2                   | 171 Session Setup Response                                   |   |
|   | 13       | 3 0.006983478                    | 192.168.2.105                          | 192.168.2.107                          | SMB2                   | 182 Tree Connect Request Tree: \\192.168.2.107\IPC\$         |   |
|   | 14       | 4 0.007593926                    | 192.168.2.107                          | 192.168.2.105                          | SMB2                   | 150 Tree Connect Response                                    |   |
|   | 15       | 5 0.007650402                    | 192.168.2.105                          | 192.168.2.107                          | SMB2                   | 218 Toctl Request FSCTL VALIDATE NEGOTIATE INFO              | 1 |
| F |          | 4. 202 huton                     | on wine (2256 bits)                    | ) 202 hutee cent                       | uned (225              | C hita) an intenface O                                       |   |
| L | - Frame  | 9 4: 282 Dyles                   | of wire (2250 bits)                    | ), 282 bytes capt<br>so:f7:20:f2:c2:05 | ) Det: P               | o bits) on interface o                                       |   |
| L | Inter    | net Protocol V                   | ersion A Src: 102                      | 160 2 105 Det.                         | ), DSL. N<br>102 169 2 |                                                              |   |
|   | Trans    | mission Contro                   | l Protocol Src Po                      | .108.2.105, DSt.                       | 192.100.2              |                                                              |   |
|   | -NetRT   | IOS Session Ser                  | vice                                   | , 03010                                | 10. 443,               | Jeq. 1, Ack. 1, Len. 210                                     |   |
|   | S-SMB (  | Server Message                   | Block Protocol)                        |                                        |                        |                                                              |   |
|   | , 0112 ( | oor oor noosage                  | 510010 110000017                       |                                        |                        |                                                              |   |
| F | 0000 5   | 52 54 00 fe 30                   | b5 68 f7 28 f3 c3                      | 95 08 00 45 00                         | RT · · O · h ·         | (E.                                                          | _ |
|   | 0010 6   | 01 Oc 32 ed 40                   | 00 40 06 80 da c0                      | a8 02 69 c0 a8                         | · · 2 · @ · @ ·        | ····i··                                                      |   |
|   | 0020 0   | 02 6b dd 58 01                   | bd 20 57 5d 7d a7                      | 4e 18 d6 80 18                         | ·k·X·· w               |                                                              | 1 |
|   | 0030 e   | ec b9 00 00 00                   | d4 ff 53 4d 42 72                      | 00 00 00 00 18                         | · · · · · · · · · S    | Br                                                           | 1 |
|   | 0050 4   | 13 c8 00 00 00                   | 00 00 00 00 00 00                      | 00 00 00 00 00                         | C · · · · · ·          |                                                              |   |
|   | 0060 1   | re tt 00 00 00<br>57 4f 52 4b 20 | 00 00 b1 00 02 50<br>50 52 4f 47 52 41 | 43 20 4e 45 54<br>4d 20 31 2e 30       | WORK PRO               | ORAM 1.0                                                     |   |
|   |          |                                  |                                        |                                        |                        |                                                              |   |

#### • Sample trace

| smb  smb2  dns  krb4 Expression + |             |               |               |        |        |                                                          |  |  |  |  |
|-----------------------------------|-------------|---------------|---------------|--------|--------|----------------------------------------------------------|--|--|--|--|
|                                   | Time        | Source        | Destination   | Protoc | Lengtl | Info                                                     |  |  |  |  |
| 4                                 | 0.001930626 | 192.168.2.105 | 192.168.2.107 | SMB    | 282    | Negotiate Protocol Request                               |  |  |  |  |
| 5                                 | 0.002682683 | 192.168.2.107 | 192.168.2.105 | SMB2   | 240    | Negotiate Protocol Response                              |  |  |  |  |
| 7                                 | 0.002751733 | 192.168.2.105 | 192.168.2.107 | SMB2   | 174    | Negotiate Protocol Request                               |  |  |  |  |
| 8                                 | 0.003250073 | 192.168.2.107 | 192.168.2.105 | SMB2   | 240    | Negotiate Protocol Response                              |  |  |  |  |
| 9                                 | 0.004451075 | 192.168.2.105 | 192.168.2.107 | SMB2   | 232    | Session Setup Request, NTLMSSP_NEGOTIATE                 |  |  |  |  |
| 10                                | 0.005386985 | 192.168.2.107 | 192.168.2.105 | SMB2   | 413    | Session Setup Response, Error: STATUS_MORE_PROCESSING_RE |  |  |  |  |
| 11                                | 0.005575920 | 192.168.2.105 | 192.168.2.107 | SMB2   | 702    | Session Setup Request, NTLMSSP_AUTH, User: WORKGROUP\adm |  |  |  |  |
| 12                                | 0.006856115 | 192.168.2.107 | 192.168.2.105 | SMB2   | 171    | Session Setup Response                                   |  |  |  |  |
| 13                                | 0.006983478 | 192.168.2.105 | 192.168.2.107 | SMB2   | 182    | Tree Connect Request Tree: \\192.168.2.107\IPC\$         |  |  |  |  |
| 14                                | 0.007593926 | 192.168.2.107 | 192.168.2.105 | SMB2   | 150    | Tree Connect Response                                    |  |  |  |  |
| 15                                | 0.007650402 | 192.168.2.105 | 192.168.2.107 | SMB2   | 218    | Toctl Request ESCTL VALIDATE NEGOTIATE INFO              |  |  |  |  |

>-Frame 4: 282 bytes on wire (2256 bits), 282 bytes captured (2256 bits) on interface 0

>-Ethernet II, Src: LcfcHefe\_f3:c3:95 (68:f7:28:f3:c3:95), Dst: RealtekU\_fe:30:b5 (52:54:00:fe:30:b5)

>-Internet Protocol Version 4, Src: 192.168.2.105, Dst: 192.168.2.107

>-Transmission Control Protocol, Src Port: 56664, Dst Port: 445, Seq: 1, Ack: 1, Len: 216

>-NetBIOS Session Service

>-SMB (Server Message Block Protocol)

0000 52 54 00 fe 30 b5 68 f7 28 f3 c3 95 08 00 45 00 RT··O·h· (····E 0010 01 0c 32 ed 40 00 40 06 80 da c0 a8 02 69 c0 a8 · · 2 · @ · @ · · · · · · i · · 0020 02 6b dd 58 01 bd 20 57 5d 7d a7 4e 18 d6 80 18 · k · X · · W ]} · N · · · · 0030 00 e5 87 23 00 00 01 01 08 0a 7d d9 4b 52 03 4b Hex dump 0040 ec b9 00 00 00 d4 ff 53 4d 2 00 00 00 18 •••••S MBr•••• 0050 43 c8 00 00 00 00 00 00 00 00 00 00 00 00 00 00 0060 fe ff 00 00 00 00 00 b1 00 02 50 43 20 4e 45 54 · · · · · · · · · PC NET 0070 57 4f 52 4b 20 50 52 4f 47 52 41 4d 20 31 2e 30 WORK PRO GRAM 1.0

- Wireshark handles reassembling (large packet split, retransmission)
- Only see the good stuff
- Each filter can do more than filtering
  - Dissectors
- 2 different dissectors for SMB1 and SMB2+
  - SMB3 shows up as SMB2
- Mostly written by Ronnie Sahlberg

### • Generated fields in [ brackets ]

#### • Tracks context

| 21 2.427531679 | 127.0.0.1 | 127.0.0.1 | SMB2 | 150 Tree Connect Response      |
|----------------|-----------|-----------|------|--------------------------------|
| 22 2.427625118 | 127.0.0.1 | 127.0.0.1 | SMB2 | 238 Create Request File:       |
| 23 2.429988625 | 127.0.0.1 | 127.0.0.1 | SMB2 | 298 Create Response File:      |
| 24 2.430044805 | 127.0.0.1 | 127.0.0.1 | SMB2 | 175 GetInfo Request FS_INFO/F: |
| 25 2.430211777 | 127.0.0.1 | 127.0.0.1 | SMB2 | 162 GetInfo Response           |
| 26 2.430258531 | 127.0.0.1 | 127.0.0.1 | SMB2 | 175 GetInfo Request FS_INFO/F: |
| 27 2.430421688 | 127.0.0.1 | 127.0.0.1 | SMB2 | 150 GetInfo Response           |

```
— Message ID: Unknown (5)
— Process Id: 0x00001e5e
~ Tree Id: 0x784d580a \\localhost\test
- [Tree: \\localhost\test]
- [Tree: \\localhost\test]
- [Share Type: Physical disk (0x01)]
- [Connected in Frame: 21]
```

- Generated fields in [ brackets ]
- Tracks context
- Clickable link to Request/Response
- When files are opened or closed
- When session is opened
- ...

- Generated fields in [ brackets ]
- Tracks context
- Clickable link to Request/Response
- When files are opened or closed
- When session is opened
- ...
- Discoverable, filterable

## smb2.tree == "\\\\localhost\\test"

| 13 2.383373352   | 127.0.0.1  |  |
|------------------|------------|--|
| 14 2.383522449   | 127.0.0.1  |  |
| 15 2.390041064   | 127.0.0.1  |  |
| 16 2.390272514   | 127.0.0.1  |  |
| 17 2.422983948   | 127.0.0.1  |  |
| 18 2.423105311   | 127.0.0.1  |  |
| 19 2.426093046   | 127.0.0.1  |  |
| 20 2.426184568   | 127.0.0.1  |  |
| 21 2.427531679   | 127.0.0.1  |  |
| 22 2.427625118   | 127.0.0.1  |  |
| 23 2.429988625   | 127.0.0.1  |  |
| 24 2.430044805   | 127.0.0.1  |  |
| 25 2.430211777   | 127.0.0.1  |  |
| 26 2.430258531   | 127.0.0.1  |  |
| 27 2.430421688   | 127.0.0.1  |  |
|                  |            |  |
| — Message ID: Ur | nknown (5) |  |

| 13 2.38337335                  | 52 127.0.0.1                 |        | Apply as Column                  | Ctrl+Shift+I |                       | F5 [ACK] S  | eq=189  | Ack=  |
|--------------------------------|------------------------------|--------|----------------------------------|--------------|-----------------------|-------------|---------|-------|
| 14 2.38352244                  | 9 127.0.0.1                  |        | Apply as Filter                  |              | ->                    | Selected    |         | SP    |
| 15 2.39004106                  | 4 127.0.0.1                  | - 4    | Prepare a Filter                 |              | >                     | Not Selecte | d       | r:    |
| 17 2.42298394                  | 14 127.0.0.1                 |        | Conversation Filter              |              | >                     | and Selec   | ted     | ər    |
| 18 2.42310531                  | 1 127.0.0.1                  |        | Colorize with Filter             |              | >                     | or Selecte  | ed      | 1     |
| 19 2.42609304                  | 16 127.0.0.1                 |        | Follow                           |              | >                     | and not S   | elected |       |
| 20 2.42618456<br>21 2.42753167 | 38 127.0.0.1<br>79 127.0.0.1 |        | Сору                             |              | >                     | or not Sel  | ected   |       |
| 22 2.42762511                  | 127.0.0.1                    |        | Show Packet Bytes                | Ctrl+Shift+O |                       | quest File  | :       |       |
| 23 2.42998862                  | 25 127.0.0.1                 |        | Export Packet Bytes              | Ctrl+Shift+X |                       | sponse Fil  | e:      |       |
| 24 2.43004480<br>25 2.43021177 | 05 127.0.0.1<br>77 127.0.0.1 |        | Wiki Protocol Page               |              | ≥quest FS_<br>≥sponse | INF0/F1     | lleFs   |       |
| 26 2.43025853                  | 31 127.0.0.1                 |        | Filter Field Reference           |              |                       | quest FS_   | INF0/Fi | ileFs |
| 27 2.43042168                  | 88 127.0.0.1                 |        | Protocol Preferences             |              | >                     | sponse      |         |       |
| — Message ID:                  | : Unknown (5)                |        | Decode As                        |              |                       | _           |         |       |
| -Process Id                    | 0x00001e5e                   |        | Go to Linked Packet              |              |                       |             |         |       |
| ∽-Tree Id: 0>                  | <784d580a \\loca             | lhos   | Show Linked Packet in New Window |              |                       |             |         |       |
| Tree: \                        | \localhost\test]             |        | 0.01)]                           |              |                       |             |         |       |
| Charo T                        | VDOI DEVOZOOI dz             | 5 Iz / |                                  |              |                       |             |         |       |

-[Share Type: Physical disk (0x01)

- Wireshark can decrypt SMB3 traffic
  - SMB3.0 since version 2.5.0 (released february 2018)
  - SMB3.1.1 in next version (not yet released :)
  - AES-128-CCM only
  - NTLMSSP and kerberos authentification
- Requirements
  - User must provide Session Key
  - Trace must have initial connection steps
    - negotiate protocol & session setup
  - If you do not want to capture the whole session
    - Capture session setup, Stop, Capture rest later
    - Merge traces

mergecap -w output.pcap input1.pcap input2.pcap inputN.pcap

## **SMB3 decryption: Getting Session Key**

• Linux:

- Compile with CIFS\_DEBUG\_DUMP\_KEYS enabled
- Keys printed in kernel log:

CIFS VFS: generate\_smb3signingkey: dumping generated AES session keys CIFS VFS: Session Id 61 00 00 28 64 1c 00 00 CIFS VFS: Session Key 7b 7c 77 53 cf 29 7b ca 69 26 ce 58 bb 1b 12 df CIFS VFS: Signing Key 29 a3 f0 e6 72 45 01 b9 aa e3 cd 75 15 88 4a 85 CIFS VFS: ServerIn Key ec de b2 7c 49 13 78 89 d7 5b d2 6c 42 20 b3 c3 CIFS VFS: ServerOut Key 35 a4 dc 80 2c d3 4c 87 cb bd 78 82 f7 ea 66 15

• Windows: ?

#### • Edit > Preference > Protocols > SMB2

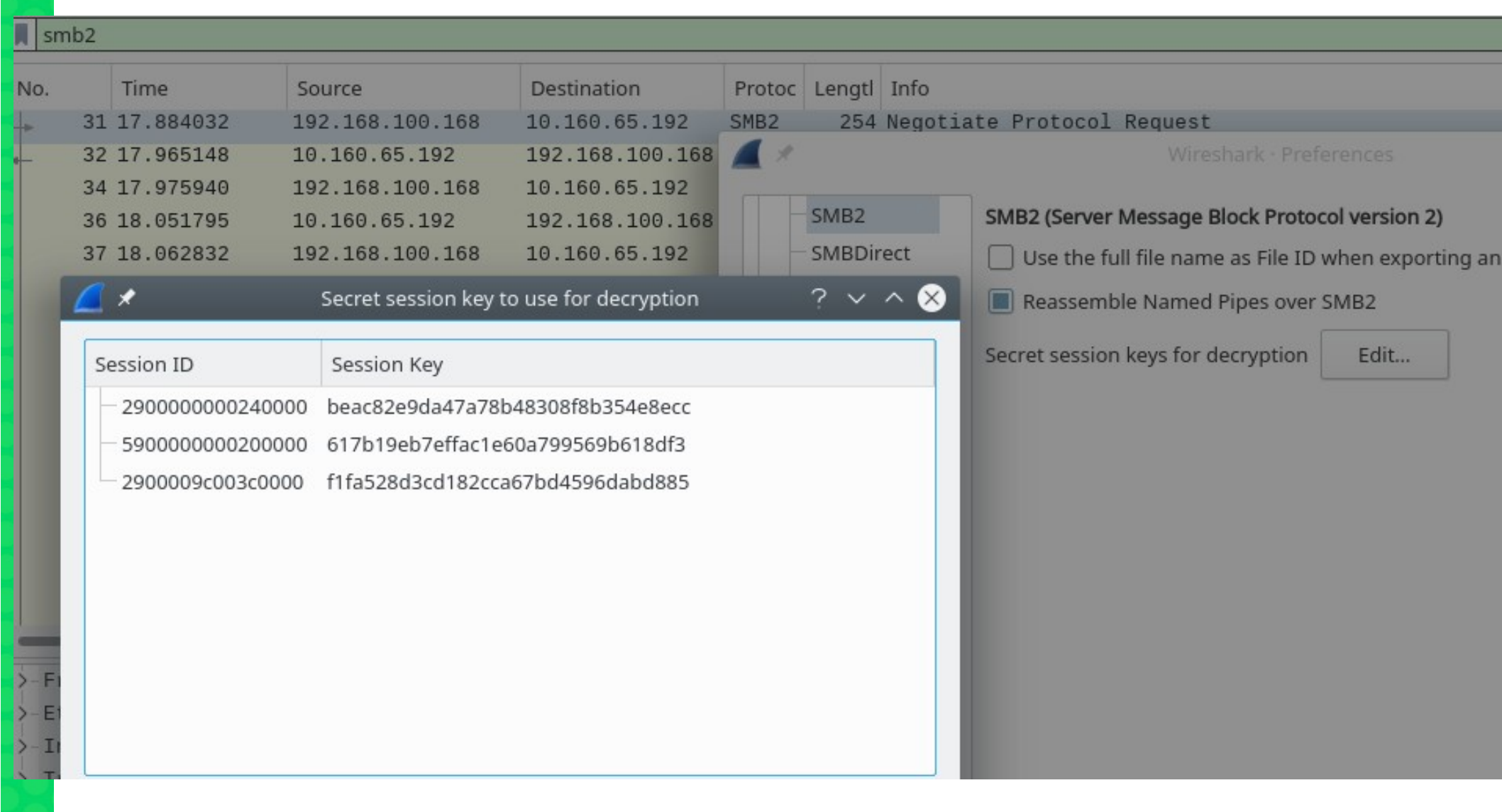

- Alternatively can be passed via CLI
  - wireshark -ouat:smb2\_seskey\_list:<ses\_id>,<ses\_key> smb311.pcap

E.g.:

wireshark -ouat:smb2\_seskey\_list:2900009c003c0000,f1fa528d3cd182cca67bd4596dabd885 smb311.pcap

254 Negotiate Protocol Request 378 Negotiate Protocol Response 190 Session Setup Request, NTLMSSP\_NEGOTIATE 328 Session Setup Response, Error: STATUS\_MORE\_PROCESSING\_REQUIRED, NTLMSSP\_CHALLENGE 434 Session Setup Request, NTLMSSP AUTH, User: \administrator 142 Session Setup Response 244 Decrypted SMB3;Tree Connect Request Tree: \\dfsroot1.foo.test\IPC\$ 202 Decrypted SMB3;Tree Connect Response 244 Decrypted SMB3;Tree Connect Request Tree: \\dfsroot1.foo.test\data 202 Decrypted SMB3; Tree Connect Response 330 Decrypted SMB3;Create Request File: 354 Decrypted SMB3;Create Response File: 243 Decrypted SMB3; Ioctl Request FSCTL\_QUERY\_NETWORK\_INTERFACE\_INFO 690 Decrypted SMB3; Ioctl Response FSCTL\_QUERY\_NETWORK\_INTERFACE\_INFO 227 Decrypted SMB3;GetInfo Request FS\_INFO/FileFsAttributeInformation File:

| 01 101002002 | 102110011001100 | 1011001001101   | SHEE | to roooton oocab hoquooc, me    |
|--------------|-----------------|-----------------|------|---------------------------------|
| 38 18.088585 | 10.160.65.192   | 192.168.100.168 | SMB2 | 142 Session Setup Response      |
| 39 18.120176 | 192.168.100.168 | 10.160.65.192   | SMB2 | 244 Decrypted SMB3;Tree Connect |
| 40 18.145154 | 10.160.65.192   | 192.168.100.168 | SMB2 | 202 Decrypted SMB3;Tree Connect |

Frame 38: 142 bytes on wire (1136 bits), 142 bytes captured (1136 bits) Ethernet II, Src: RealtekU\_07:03:2d (52:54:00:07:03:2d), Dst: 52:55:00:d1:44:45 (52:55:00:d1:4 Internet Protocol Version 4, Src: 10.160.65.192, Dst: 192.168.100.168 Transmission Control Protocol, Src Port: 445, Dst Port: 39264, Seq: 575, Ack: 681, Len: 76 NetBIOS Session Service

NetBIOS Session Service

SMB2 (Server Message Block Protocol version 2)

>-SMB2 Header

Session Setup Response (0x01)

— [Preauth Hash: de24cb14f91c1d6739f0d7019bd90051f75a90b01b17a292…] ◄

StructureSize∙ AxAAAA

## **SMB2 POSIX extensions**

- Not merged yet (extension isn't final yet :)
- https://github.com/aaptel/wireshark/commits/smb3unix
- git clone https://github.com/aaptel/wireshark.git && git checkout smb3unix

#### Negotiate protocol capability

- Negoliale Concest. SMD2\_FREADIN\_INTEGRITY\_CAPADILITES

- >-Negotiate Context: SMB2\_ENCRYPTION\_CAPABILITIES
- -Negotiate Context: SMB2\_POSIX\_EXTENSIONS\_CAPABILITIES
  - Type: SMB2\_POSIX\_EXTENSIONS\_CAPABILITIES (0x0100)
  - DataLength: 8
  - -Reserved: 00000000
  - POSIX Reserved: 0x00000000

## **SMB2 POSIX extensions**

#### Create context request/response

└-ExtraInfo SMB2\_CREATE\_REQUEST\_LEASE SMB2\_POSIX\_CREATE\_CONTEXT

>-Chain Element: SMB2\_CREATE\_REQUEST\_LEASE "RqLs"

-Chain Element: SMB2\_POSIX\_CREATE\_CONTEXT "5025ad93-b49c-e711-b423-83de968bcd7c"

— Chain Offset: 0x00000000

>-Tag: 5025ad93-b49c-e711-b423-83de968bcd7c

-Blob Offset: 0x00000020

— Blob Length: 4

└──Data: POSIX Create Context request

- POSIX perms: 0131

## **SMB2 POSIX extensions**

#### • New INFO level

| 55 5.020975 | 127.0.0.1 | 127.0.0.1 | SMB2 | 170 Find Request File:  | SMB2_FIND_POSIX_INFO Pat |
|-------------|-----------|-----------|------|-------------------------|--------------------------|
| 56 5.021150 | 127.0.0.1 | 127.0.0.1 | SMB2 | 576 Find Response       |                          |
| 57 5.021995 | 127.0.0.1 | 127.0.0.1 | SMB2 | 160 Close Request File: | testfile.txt             |

```
-Blob Offset: 0x00000048
```

— Blob Length: 432

```
>-FilePosixInfo: .
```

```
>-FilePosixInfo: ..
```

└-FilePosixInfo: testfile.txt

— Next Offset: 0

— Create: Jun 6, 2018 17:22:18.435431300 CEST

—Last Access: Jun 6, 2018 17:22:18.435431300 CEST

—Last Write: Jun 6, 2018 17:22:18.435431300 CEST

—Last Change: Jun 6, 2018 17:22:18.435431300 CEST

#### See https://wiki.samba.org/index.php/SMB3-Linux for more

## **Other new things**

- Better parsing of Filesystem attributes
- Better parsing for all level info of FIND responses
- Bug fixes: opening share root (empty file name) context properly saved

# New wireshark-based tool: smbcmp

- Wireshark has a CLI version
  - Tshark
- Mostly same CLI options and flags
  - Can get summary view or detailed view

## Summary:

• tshark -r <cap>

## **Detailed:**

• tshark -r <cap> -V

## New wireshark-based tool: smbcmp

#### Diff traces to debug problems

https://github.com/aaptel/smbcmp

|                                                                                  | INEROLIALE FLOTOCOL REQUEST                                                 |
|----------------------------------------------------------------------------------|-----------------------------------------------------------------------------|
| ate Protocol Response                                                            | Negotiate Protocol Response                                                 |
| n Setup AndX Request, NTLMSSP_NEGOTIATE                                          | Session Setup AndX Request, NTLMSSP_NEGOTIATE                               |
| n Setup AndX Response, NTLMSSP_CHALLENGE, Error: STATUS_MORE_PROCESSING_REQUIRED | Session Setup AndX Response, NTLMSSP_CHALLENGE, Error: STATUS_MORE_PROCESSI |
| n Setup AndX Request, NTLMSSP_AUTH, User: \administrator                         | Session Setup AndX Request, NTLMSSP_AUTH, User: \administrator              |
| n Setup AndX Response                                                            | Session Setup AndX Response                                                 |
| onnect AndX Request, Path: \\foo.com\dfs                                         | Tree Connect AndX Request, Path: \\foo.com\dfs                              |
| onnect AndX Response, Error: STATUS_BAD_NETWORK_NAME                             | Tree Connect AndX Response, Error: STATUS_BAD_NETWORK_NAME                  |
| onnect AndX Request, Path: \\10.160.65.124\IPC\$                                 | Tree Connect AndX Request, Path: \\10.160.65.124\IPC\$                      |
| onnect AndX Response                                                             | Tree Connect AndX Response                                                  |
| Request, GET_DFS_REFERRAL, File: \foo.com\dfs                                    | Trans2 Request, GET_DFS_REFERRAL, File: \foo.com\dfs                        |
| Response, GET_DFS_REFERRAL                                                       | Trans2 Response, GET_DFS_REFERRAL                                           |
| isconnect Request                                                                | Logoff AndX Request                                                         |
| isconnect Response                                                               | Logoff AndX Response                                                        |
| AndX Request                                                                     | Negotiate Protocol Request                                                  |
| AndX Response                                                                    | Negotiate Protocol Response                                                 |
| ate Protocol Request                                                             | Session Setup AndX Request, NTLMSSP_NEGOTIATE                               |
| ate Protocol Response                                                            | Session Setup AndX Response, NTLMSSP_CHALLENGE, Error: STATUS_MORE_PROCESS  |
| n Setup AndX Request, NTLMSSP_NEGOTIATE                                          | Session Setup AndX Request, NTLMSSP_AUTH, User: \administrator              |
| n Setup AndX Response, NTLMSSP_CHALLENGE, Error: STATUS_MORE_PROCESSING_REQUIRED | Session Setup AndX Response                                                 |
| n Setup AndX Request, NTLMSSP_AUTH, User: \administrator                         | Tree Connect AndX Request, Path: \\FOO-NS1.foo.com\dfs                      |
| n Setup AndX Response                                                            | Tree Connect AndX Response                                                  |
|                                                                                  |                                                                             |

#### s-logic-error-fail.pcap

8 +1,8 @@
Server Message Block Protocol)
MB Header
Server Component: SMB
[Response to: 21]
[Time from request: 0.047731000 seconds]
[Response to: 19]
[Time from request: 0.024939000 seconds]
SMB Command: Session Setup AndX (0x73)
NT Status: STATUS\_MORE\_PROCESSING\_REQUIRED (0xc0000016)
Flags: 0x80, Request/Response

## DEMO

28

## Wireshark development

- Git / gerrit based
- https://www.wireshark.org/docs/wsdg\_html\_chunked/ChSrcContribute.html
- Make gerrit account on https://code.wireshark.org/review
- git clone <account>@code.wireshark.org:29418/wireshark
- cp tools/pre-commit tools/commit-msg .git/hooks
- git checkout -b frobnify
- \*hack, hack, hack...\*
  - Almost always limited to epan/dissectors/packet-smb2.c
- git commit -a -m "smb3: frobnify XYZ"
- git push -f origin HEAD:refs/for/master/smb3-frob
- Web/email based reviewing process
- Iterate on your changes depending on the feedback and push -f again
- Web UI is automatically updated

# Wireshark development

https://code.wireshark.org/review/q/topic:"<branch name>"

| PolyGerrit Changes Your Admin                   | Docun  | Documentation v topic:"smb311-decryption" |           |        |         | Search           |    |  |
|-------------------------------------------------|--------|-------------------------------------------|-----------|--------|---------|------------------|----|--|
| Subject                                         | Status | Owner                                     | Project   | Branch | Updated | Size             | CR |  |
| test/suite_decryption.py: add smb2 decryption t | Merged | 🔅 Aurélien Aptel                          | wireshark | master | Jan 25  | +52, <b>-</b> 0  | ~  |  |
| 🔺 smb2: cleanup                                 | Merged | Aurélien Aptel                            | wireshark | master | Jan 24  | +4, -4           | ~  |  |
| 索 smb2: add NULL checks                         | Merged | Aurélien Aptel                            | wireshark | master | Jan 24  | +8, -8           | ~  |  |
| 索 smb2: factor out session lookup&create        | Merged | Aurélien Aptel                            | wireshark | master | Jan 23  | +44, -68         | ~  |  |
| * smb2: implement generation of SMB3.1.1 decry  | Merged | Aurélien Aptel                            | wireshark | master | Jan 22  | +157, <b>-11</b> | ~  |  |
| 索 smb2: stash dialect in conversation stuct     | Merged | Aurélien Aptel                            | wireshark | master | Jan 22  | +3, -3           | ~  |  |
| 索 smb2: factor out generated session info       | Merged | Aurélien Aptel                            | wireshark | master | Jan 22  | +33, -32         | ~  |  |
| 索 smb2: replace magic value by macro            | Merged | Aurélien Aptel                            | wireshark | master | Jan 22  | +1, -1           | ~  |  |
|                                                 |        |                                           |           |        |         |                  |    |  |

# Thanks!

## **Questions?**